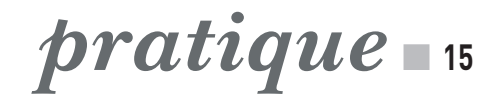

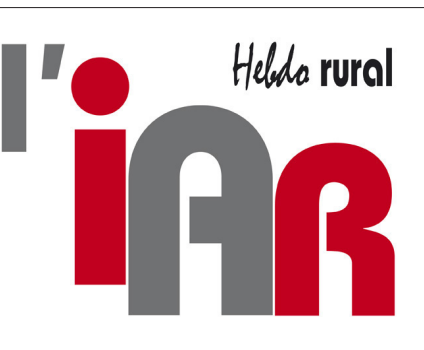

# plus accessible

## Étapes 2 et 3

Une fois que vous avez sélectionné le numéro, plusieurs façons de le lire :

En zoomant avec la touche + ou en cliquant sur l'article souhaité. Celui-ci s'ouvre alors dans un format page.
La liseuse vous propose le mode de lecture « page » <sup>(1)</sup>, vous offrant exactement la même présentation que la version papier habituelle; ou le mode de lecture « article » <sup>(5)</sup>, où vous passez alors les articles de la page les uns après les autres.

L'accès aux différents articles est aussi possible via la touche sommaire en bas à gauche de l'écran. • En cliquant sur le symbole

haut-parleur **6** en bas à droite, vous bénéficiez d'une lecture audio de l'article. Option idéale dans plusieurs circonstances.

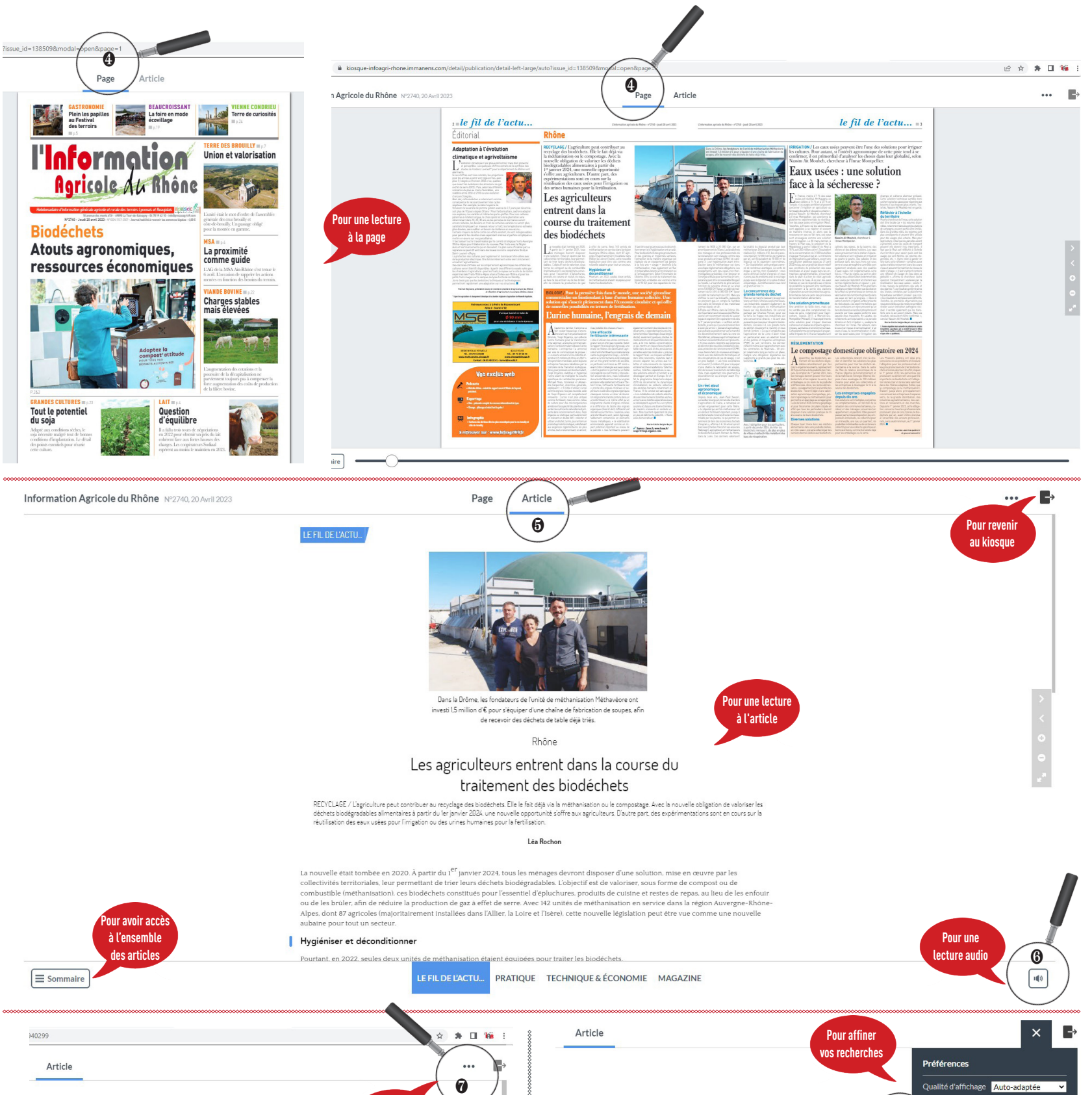

# Étape 4

En haut à droite, la touche symbolisée par trois points ... vous permet :

 d'effectuer une recherche par mots clés dans le journal <u>téléchargé,</u>\_\_\_\_\_

• d'avoir une vue globale de l'ensemble du journal via la mosaïque,

• d'imprimer les pages sou-

### haitées,

• de choisir différents paramètres de lecture entre qualité d'affichage, taille de texte et présence ou non de la barre de navigation.

Prochainement : l'appli IAR pour lire facilement votre journal depuis votre smartphone ou votre tablette.

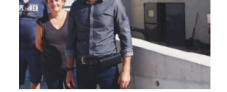

e, les fondateurs de l'unité de léthavéore ont investi 1,5 million per d'une chaîne de fabrication le recevoir des déchets de table déjà triés.

Rhône

lteurs entrent dans du traitement des iodéchets

RATIQUE TECHNIQUE & ÉCONOMIE MAGAZINE

Nous vous souhaitons d'agréables lectures.

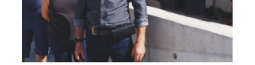

Pour vos

recherches

e, les fondateurs de l'unité de léthavéore ont investi 1,5 million per d'une chaîne de fabrication de recevoir des déchets de table déjà triés.

Rhône

1(1)

lteurs entrent dans du traitement des iodéchets

ana ala ana ala a bisa de aba en Ella da Carte alere da india.

RATIQUE TECHNIQUE & ÉCONOMIE MAGAZINE

1()

### L'équipe L'Information agricole du Rhône

0